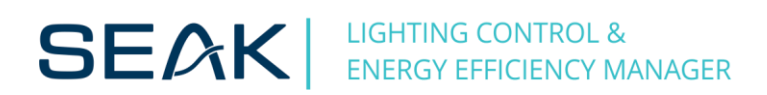

## LUMiMASTER SLC-NOM recovery guide (version 2018)

System recovery process resets your LUMiMASTER unit to factory defaults: it replaces the firmware to a factory version (stored in non-volatile memory) and removes all custom configuration.

Here's how to perform this recovery process:

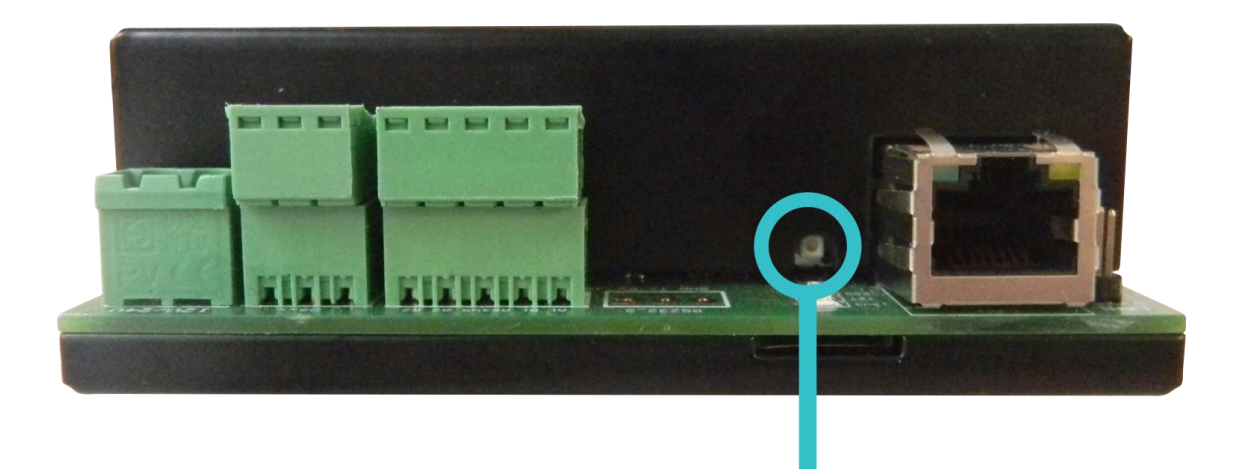

## Button for system recovery

- 1. Press the button for system recovery
- 2. Power on the LUMiMASTER (still keep pressing the recovery button)
- 3. Release the button after 10 seconds after power on
- 4. Wait 3 minutes till the system restores the factory firmware and reboots
- Recovery has been done, you will be able to connect using default IP address (192.168.0.254). Upgrade firmware to the latest version afterwards.

\*The first versions of Lumimaster delivered in 2018 had software problem making the factory reset button not operational. If you happen to "brick" such unit, please deliver it to us for service update.

For more information or other technical questions, please contact us at support@seakenergetics.com